#### 

## Faculty Roster Budgeting - FY25 Budget Entry

## **OVERVIEW**

Faculty Roster Budgeting (FRB) is the first phase of the FY25 budget for SOM departments. FRB is the process to budget our faculty funding (current and/or new faculty).

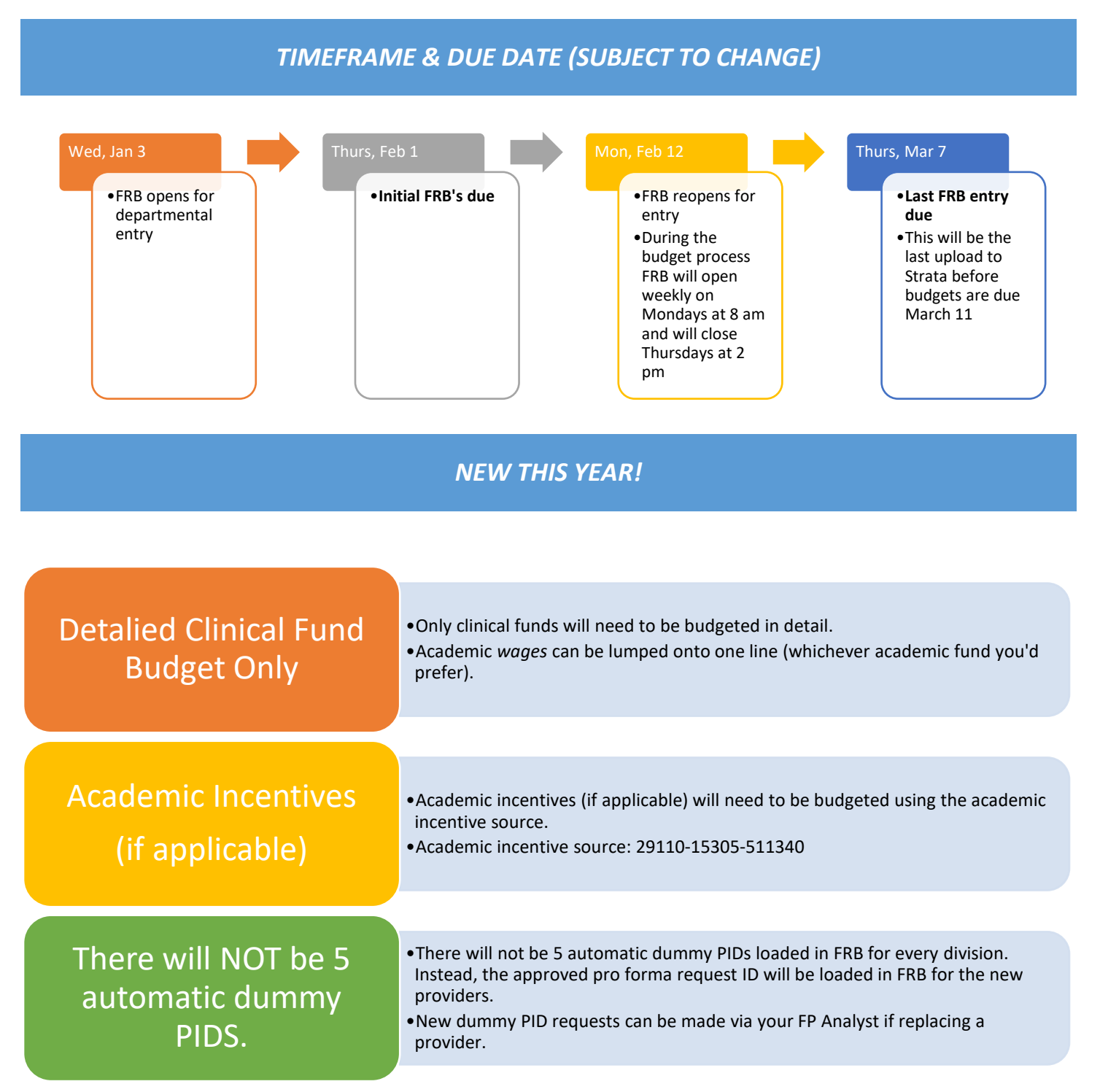

### **TIPS & REMINDERS**

| department                                                                                          | al level.                                                                                                    |
|----------------------------------------------------------------------------------------------------|----------------------------------------------------------------------------------------------------|
| •Clinical Ince                                                                                      | entives (511340): budget these payments per Provider. Please do not budget for these at the departmental level.                                                                                                    |
| Academic I                                                                                          | ncentive Source: 29110-15305-511340                                                                                                    |
| Please do n                                                                                         | ot budget for Gain Share unless it is communicated to you directly.                                                                                                    |
| tandard Com                                                                                         | nments                                                                                                    |
| • Standard concernent p                                                                             | omments to use. Other comments are still allowed, but if you encounter the following scenarios please use the rovided here.                                                                                                    |
| 1. Non MD                                                                                           | to MD: "Provider listed as Non MD currently, but will be MD in FY24."                                                                                                    |
| 2. AAMC/C<br>changed to                                                                             | <b>PSC Specialty</b> : "MD Provider AAMC specialty needs to be changed to MD Provider CPSC specialty needs to be<br>o"                                                                                                    |
| 3. Wrong H                                                                                          | ome Dept: "MD Provider is currently in 41xxxx as home dept. In FY24, home dept will be 41xxxx."                                                                                                    |
| lew Provider<br>or salary and                                                                       | s: one "dummy" PID represents one Provider in FRB and Strata, so must use the same" dummy" PID<br>wRVU budgeting. If the Provider generates wRVUs for multiple bill areas, still one "dummy" PID                                                                                                    |
| •Thoro will n                                                                                       | not be 5 automatic dummy PIDs loaded in FRB for every division. Instead, the approved pro formas will be loaded in                                                                                                    |
| FRB for new                                                                                         | Providers. New dummy PID requests can be made (via your FP Analyst) if replacing a Provider.                                                                                                    |
| FRB for new<br>•Dummy PID<br>IDs                                                                    | <ul> <li>Providers. New dummy PID requests can be made (via your FP Analyst) if replacing a Provider.</li> <li>Naming Convention: The number 25 and the 6-digit proforma request ID; zeros will proceed 4-digit proforma request</li> </ul>                                                                                                    |
| •Dummy PIC<br>IDs<br>•Examples:                                                                     | <ul> <li>Providers. New dummy PID requests can be made (via your FP Analyst) if replacing a Provider.</li> <li>Naming Convention: The number 25 and the 6-digit proforma request ID; zeros will proceed 4-digit proforma reques</li> <li>Six-dgit proforma ID-25365225 Four-digit proforma ID 25002507</li> </ul>                                                                                                    |
| <ul> <li>FRB for new</li> <li>Dummy PID<br/>IDs</li> <li>Examples:</li> <li>You do not l</li> </ul> | Providers. New dummy PID requests can be made (via your FP Analyst) if replacing a Provider.<br><b>Naming Convention</b> : The number 25 and the 6-digit proforma request ID; zeros will proceed 4-digit proforma reques<br>Six-dgit proforma ID-25 <b>365225</b> Four-digit proforma ID 25 <b>002507</b><br>have FRB access/correct access, please contact Jasamine Davis.                                                                        |
| •Dummy PIE<br>IDs<br>•Examples:<br>You do not I                                                     | y Providers. New dummy PID requests can be made (via your FP Analyst) if replacing a Provider.<br><b>O Naming Convention</b> : The number 25 and the 6-digit proforma request ID; zeros will proceed 4-digit proforma request<br>Six-dgit proforma ID-25 <b>365225</b> Four-digit proforma ID 25 <b>002507</b><br>have FRB access/correct access, please contact Jasamine Davis.<br>hts <u>must</u> provide FRB data in the first FRB data upload. |

## **STEPS**

• Navigate to our website: <u>www.med.unc.edu/fbo</u>. Click on the "FY25 Budget Process" tab, then click on the "FRB Database" link.

# FY25 Budget Process

| <u>Overview</u> | Clinical (including TEACCH and CIDD) |  |
|-----------------|--------------------------------------|--|
| FRB             |                                      |  |
| FRB Database    |                                      |  |

• Once on the FRB site, login with your ONYEN and password.

| Faculty           | Roster B       | udgeting (FRB)        | UNC-Chapel Hill                 |            |
|-------------------|----------------|-----------------------|---------------------------------|------------|
|                   |                |                       |                                 |            |
|                   |                |                       |                                 |            |
|                   | in with your C | ONYEN to be able to a | ccess Finance Business Operatio | ne FRR     |
| Tou must log      |                |                       |                                 | iio i no.  |
| ONYEN             |                |                       |                                 | 113 1 110. |
| ONYEN<br>PASSWORD |                |                       |                                 | 15110.     |

- Select the department/division you would like to begin with and click "Submit".
  - *Please Note: access is based on the HOME department of the faculty member; not funding department.*

|                                                 |   | <b>Department Selection</b>                     |
|-------------------------------------------------|---|-------------------------------------------------|
| Select department<br>412610 Dermatology - Adult | 2 |                                                 |
| Submit Reset                                    |   | To report problems please refer to FBO Contacts |
|                                                 |   | (Please log out when you are done.)             |

• This will pull up the list of faculty housed in the given department/division. Select the faculty member you want to adjust.

| Employee Nar | me                       | Department    | Employee ID                                        |
|--------------|--------------------------|---------------|----------------------------------------------------|
| B            | 2                        | 412610        | 72                                                 |
| C            | 16                       | 412610        | 72                                                 |
|              | Employee Nar<br>Br<br>Cr | Employee Name | Employee Name Department<br>B: 412610<br>C: 412610 |

• This will pull up the data for this specific faculty member. The following header will display and cannot be edited.

| Dept             | 412610                       | FTE          | 0.85         | cFTE   | 0.7339136657 |
|------------------|------------------------------|--------------|--------------|--------|--------------|
| PID              | 70                           | Base Rate    | \$252,228.00 | Degree | MD           |
| Faculty Name     | Ci                           | Supplement   | \$9,999.96   |        |              |
| Primary Job Code | 600011                       | Total Salary | \$262,227.96 |        |              |
| Job Code         | Clinical Associate Professor |              |              |        |              |

### Funding

- Below the header is the faculty member's current funding grid as of December 2023.
- Click the "Add" button to populate any of the funding rows from the "FRB Current Funding" grid to the "2025 Budget Funding" grid. This will populate the FY25 Budget Funding grid.
  - REMINDER: a detailed clinical budget is required, but you can lump all academic wage lines into one line. A total salary amount is needed.

| l        |                                              |       |        |        |         | I                | FRB Current Fund | ing     |                 |                               |                               |                  |                    |
|----------|----------------------------------------------|-------|--------|--------|---------|------------------|------------------|---------|-----------------|-------------------------------|-------------------------------|------------------|--------------------|
|          |                                              |       |        |        |         |                  |                  |         |                 |                               |                               |                  |                    |
|          | Budget<br>Amount                             | Fund  | Source | Dept   | Account | Pay Type<br>Code | Project ID       | Prograi | n Code Job Code | Job Code<br>Desc              | Strata Entity                 | Fund End<br>Date | Add New<br>Funding |
|          | 143,278.85                                   | 28542 | 17088  | 412610 | 511120  | Regular          |                  | MC232   | 600011          | Clinical Associa<br>Professor | te UNCFP                      |                  | <u>Add</u>         |
|          | 4,334.29                                     | 28542 | 17719  | 412608 | 511120  | Regular          |                  | MC231   | 600011          | Clinical Associa<br>Professor | te UNCFP                      |                  | Add                |
|          | 143,278.85                                   | 28542 | 17081  | 412610 | 511120  | Regular          |                  | MC232   | 600011          | Clinical Associa<br>Professor | te UNCFP                      |                  | Add                |
|          | 9,999.96                                     | 21101 | 13001  | 412601 | 513140  | Regular          |                  | MC248   | 400012          | Director                      | SOM - State F                 | A                | Add                |
|          | 5,031.65                                     | 28542 | 17088  | 412610 | 511340  | MD Incentive     |                  | MC233   | 600011          | Clinical Associa<br>Professor | te UNCFP                      |                  | Add                |
|          | 4,070.39                                     | 28542 | 17081  | 412610 | 511340  | MD Incentive     |                  | MC233   | 600011          | Clinical Associa<br>Professor | te UNCFP                      |                  | Add                |
|          | 6,973.02                                     | 28542 | 17719  | 412610 | 511340  | MD Incentive     |                  | MC233   | 600011          | Clinical Associa<br>Professor | te UNCFP                      |                  | Add                |
| в        | ase Rate<br>\$300,891.95                     |       |        |        |         |                  |                  |         |                 |                               |                               |                  |                    |
| Te<br>Pa | otal Incentive<br>ay<br>\$16,075.06          |       |        |        |         |                  |                  |         |                 |                               |                               |                  |                    |
| T(<br>O  | otal Dollars<br>nly Staffing<br>\$0.00       |       |        |        |         |                  |                  |         |                 |                               |                               |                  |                    |
|          |                                              |       |        |        |         | ;                | 2024 Budget Fund | ina     |                 |                               |                               |                  |                    |
| 1        |                                              |       |        |        |         |                  | J                | 0       |                 |                               |                               |                  |                    |
| ł        | Budget Amount                                | Fund  | Source | Dept   | Account | Pay C            | ode Type Projec  | et ID   | Program Code    | Job Code J                    | ob Code Desc                  | Strata Entity    | Fund End Date      |
|          | 143,278.85                                   | 28542 | 17088  | 412610 | 511120  | Regular          |                  |         | MC232           | 600011 C                      | linical Associate<br>rofessor | UNCFP            |                    |
|          | 4,334.29                                     | 28542 | 17719  | 412608 | 511120  | Regular          |                  |         | MC231           | 600011 C                      | linical Associate             | UNCFP            |                    |
|          | 143,278.85                                   | 28542 | 17081  | 412610 | 511120  | Regular          |                  |         | MC232           | 600011 C                      | linical Associate             | UNCFP            |                    |
| т        | 9,999.96<br>otal New Funding<br>\$300,891.95 | 21101 | 13001  | 412601 | 513140  | Regular          |                  |         | MC248           | 400012 D                      | irector                       | SOM - State HA   |                    |

To add a new funding line, click the

Add New Funding

button at the bottom of the page.

At a minimum enter the required fields noted by the asterisk. *Note:* you can add multiple new funding lines by clicking "Add Another".

| 1 I I F                               | RB options     |                 |                 |                      |                    |            |              |     |
|---------------------------------------|----------------|-----------------|-----------------|----------------------|--------------------|------------|--------------|-----|
| Employee:                             | Bo             | PID:            | 7:              |                      |                    |            |              |     |
|                                       |                |                 |                 | New Fundir           | g                  |            |              |     |
| *Budget Amount<br>1000<br>Add Another | *Fund<br>271 \ | Source<br>14101 | *Dept<br>412601 | *Account<br>511120 ~ | Primary Job<br>P v | Project ID | Program Code | CC1 |
| *required fields                      |                |                 |                 | Submit Add F         | orm                |            |              |     |
|                                       |                |                 |                 |                      | 14                 |            |              |     |

To make edits to the FY25 grid click the Edit Funding button at the bottom of the page.

- The amounts and chartfield string information can be adjusted here.
- This is also where you can delete a funding row that was inadvertently added.

| Employee:      | В       | Pl      | D: 7:  |          |                  |            |              |           |        |
|----------------|---------|---------|--------|----------|------------------|------------|--------------|-----------|--------|
|                |         |         |        | E        | dit Funding List |            |              |           |        |
| BudgetAmount*  | Fund*   | Source* | Dept*  | Account* | Primary Job      | Project ID | Program Code | CC1       | Delete |
| 1000.00        | 271 ~   | 14101   | 412601 | 511120 ~ | P                |            |              |           |        |
| 139756.59      | 28542 ~ | 17088   | 412610 | 511120 ~ | P                |            | MC232        | MDEMEDDEF |        |
| 102978.54      | 28542 🗸 | 17098   | 412610 | 511120 ~ | P                |            | MC232        | MDEHILLMO |        |
| 2451.87        | 28542 🗸 | 17719   | 412608 | 511120 ~ | P                |            | MC231        |           |        |
| 5631.59        | 28542 🗸 | 17088   | 412610 | 511340 ~ | Р                |            | MC233        | MDEMEDDEF |        |
| 5932.49        | 28542 🗸 | 17098   | 412610 | 511340 ~ | Р                |            | MC233        | MDEHILLMO |        |
| required nelds |         |         |        |          | Submit Edits     |            |              |           |        |

### Other Position Metrics

- Make necessary adjustments to cFTE and FTE fields for FY25 budgeting purposes under the "Other Position • Metrics" section.
- Changing these variables will not impact the dollar amounts under the funding section. You will still need to do this manually.
- If you are changing the FTE, please leave an explanation in the Comments section (see comments on first page). Note: you cannot adjust the degree or start date for current employees. This is only to be completed for new employees.

|      |                                | Other Position Metrics        |  |
|------|--------------------------------|-------------------------------|--|
|      | CFTE 0.7339136657 Job FTE 0.85 | Degree MD Start Date 7/1/2010 |  |
| Comn | ent                            |                               |  |
|      |                                | Submit Variables              |  |
|      |                                |                               |  |

- Once you are finished with the "Other Position Metrics" section, click the Submit Variables button at the bottom of the page. If you do not click this button the data entered will not save.
- Click the Employee List link to return to the list of Faculty members in the department ID you selected.
- A checkmark on the "Employee List" page indicates NEW funding has been entered for that faculty member. Note: this may not always mean that the faculty member funding is complete, only that new funding has been entered.

| Employ      | ee List       |            |             |  |  |  |
|-------------|---------------|------------|-------------|--|--|--|
|             | Employee Name | Department | Employee ID |  |  |  |
|             | Boy R         | 412610     |             |  |  |  |
|             | Co            | 412610     |             |  |  |  |
|             |               |            |             |  |  |  |
| NEW FACULTY |               |            |             |  |  |  |

- There will not be 5 automatic dummy PIDs loaded in FRB for every division. Instead, the approved pro formas will be loaded in FRB for new Providers.
- If a "dummy" PID is needed for replacement Provider, please contact your FP Analyst.
- To add funding to an approved pro forma for a new faculty member, click the New Provider position in your FRB list (see example below). The first part of the name will include the position.

| Employee Name                      | Department | Employee ID |
|------------------------------------|------------|-------------|
| Nyrop Kirsten Alida                | 411491     | 703782713   |
| Oncology MD 66 Breast New Provider | 411491     | 25002523    |
| Patel Shetal A                     | 411491     | 704867013   |

- Input is required in the following fields:
  - New Funding: input the expected funding grid. Note, you can copy down from "FRB Current Funding" line
  - **cFTE:** input the expected cFTE
  - **FTE:** input the expected FTE

## REPORTS

There are several reports in FRB. These are located on the "FRB Options" tab at the top of the page and are explained in greater detail below.

2

0

Funding Dept Report Old/New Funding

|             |                     |                                                                                         |   | Home Dept Report Old/New Funding |
|-------------|---------------------|-----------------------------------------------------------------------------------------|---|----------------------------------|
| Report Name |                     | Why You Would Use it                                                                    | 4 | Home Dept Report New Funding     |
| 1.          | Funding Dept Report | Run this report to see where NEW funding lines                                          | 5 | FRB All Data Dump OLD Funding    |
|             | New Funding         | have been entered for faculty your unit funds.                                          | 6 | FRB Data Dump All                |
| 2.          | Funding Dept Report | Run this report to see where NEW and OLD funding lines have been entered for faculty    |   |                                  |
|             | Old/New Funding     | your unit funds.                                                                        |   |                                  |
| 3.          | Home Dept Report    | Run this report to see where NEW and OLD funding lines have been entered for faculty    |   |                                  |
|             | Old/New Funding     | that are housed in your unit.                                                           |   |                                  |
| 4.          | Home Dept Report    | Run this report to see where NEW funding lines have been entered for faculty that are   |   |                                  |
|             | New Funding         | housed in your unit.                                                                    |   |                                  |
| 5.          | FRB All Data Dump   | Run this report to see where there are OLD funding lines for faculty that are housed in |   |                                  |
|             | OLD Funding         | any SOM unit. You will need to filter to your specific unit.                            |   |                                  |
| 6           | EPR Data Dump All   | Run this report to see where there are OLD and NEW funding lines for faculty that are   |   |                                  |
| 0.          | FRB Data Dump All   | housed in any SOM unit. You will need to filter to your specific unit.                  |   |                                  |

## FAQ's

### Q: I will need to create new divisions within my department, and I know there will be faculty in this new division. How should I enter the data?

A: Please contact your FP Analyst.

#### Q: Will I have the opportunity to change what I've submitted in FRB?

A: Yes, there will be multiple opportunities throughout the budget process to make changes to FRB.

- 1. Initial: Now thru February 4<sup>th</sup>
- Ongoing: February 12<sup>th</sup> March 7<sup>th</sup> FRB will be open each week until Thursday at 2 pm. After 2 pm on Thursdays we will take the changes made in FRB and will upload them into Strata. FRB will then reopen on Monday mornings at 8 am for additional changes.
- 3. After departmental meetings. Date for this is still to be determined and will be communicated.

#### Q: There are faculty members I fund but who are not housed in my department? How will I budget for them?

A: If a Clinical department funds a faculty member in another Clinical department, please coordinate the funding between the two affected units via the ACAs.

#### Q: In my department list, it shows "OS" after the department ID. What does this mean?

A: These are faculty members your department funds but who are housed outside of the School of Medicine (i.e., College of Arts & Sciences, Pharmacy, etc.). This indicates this type of Faculty member. You will only need to update the funding line(s) your department funds if applicable.

#### Q: I have a faculty member in my list who will be leaving in FY25, how should I handle this?

A: Enter one new funding line in the FY25 Budget Funding grid and enter the amount as zero. Then zero out the cFTE and FTE. Lastly enter an explanation in the comments box (e.g., retiring, leaving, etc.).

#### Q: If an employee starts in December 2024, do I budget as if they are there for the full year?

A: You will budget for the 6 months that you will be funding them. For example, if the annual salary for the employee is \$120,000, you will budget for \$60,000.

#### Q: What is the employment status of the SOM Faculty you are pulling?

A: We are pulling all "Active" and "Leave with Pay" Faculty housed in the SOM. This includes temporary and part-time Faculty who have a funding grid.

# Q: Should incentives be budgeted by Faculty member? Should I budget for the clinical Chair incentive from the Dean's Office?

A: Yes, budget the incentive for each Faculty member individually and separate the academic from clinical incentive where necessary. Yes, budget for full chair incentive from the Dean's Office. Please consider \$75k as a budgeting guideline to enter for the clinical Chair incentive (generally paid out in November).

#### Q: What are the different job codes?

A: The job codes that start with "6" are SOM faculty job codes. The job codes that start with "4" are secondary jobs. See following list.

| Job Code | Job Code Description          |
|----------|-------------------------------|
| 400009   | Associate Dean                |
| 400010   | Assistant Dean                |
| 400012   | Director                      |
| 400013   | Associate Director            |
| 400014   | Assistant Director            |
| 400016   | Department Chair              |
| 400017   | Associate Department Chair    |
| 400027   | Vice Department Chair         |
| 400031   | Academic Advisor              |
| 400035   | Administrative Coordinator    |
| 400065   | Information Tech Professional |
| 400071   | Nursing Professional          |
| 400078   | Research Facility Manager     |
| 400079   | Research Investigator         |
| 400081   | Research Program Director     |
| 400105   | Faculty Coordinator           |
| 400107   | Program Coordinator           |
| 400109   | Division Chief                |

| Job Code | Job Code Description           |
|----------|--------------------------------|
| 600000   | Professor                      |
| 600001   | Associate Professor            |
| 600002   | Assistant Professor            |
| 600004   | Distinguished Professor        |
| 600005   | Scholar                        |
| 600007   | Research Professor             |
| 600008   | Research Associate Professor   |
| 600009   | Research Assistant Professor   |
| 600010   | Clinical Professor             |
| 600011   | Clinical Associate Professor   |
| 600012   | Clinical Assistant Professor   |
| 600013   | Adjunct Professor              |
| 600014   | Adjunct Associate Professor    |
| 600015   | Adjunct Assistant Professor    |
| 600017   | Clinical Instructor            |
| 600018   | Research Instructor            |
| 600025   | Distinguished Term Professor   |
| 600026   | Term Scholar                   |
| 600027   | Adjunct Instructor             |
| 600030   | Distinguished Trm Rsrch Prof   |
| 600035   | Distinguished Clinical Prof    |
| 600037   | Distinguished Clinical Scholar |
| 600049   | Teaching Assistant Professor   |